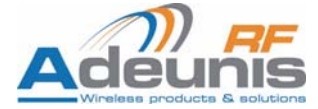

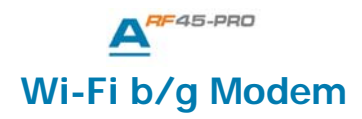

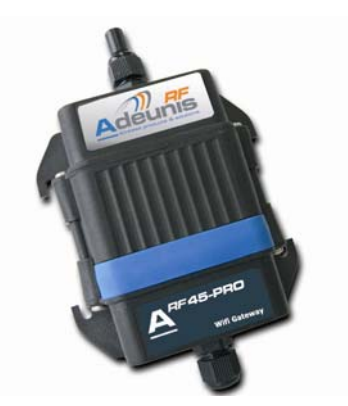

# **Quick Start Guide**

No part of this document may be reproduced or transmitted (in electronic or paper version, photocopy) without Adeunis RF consent.

This document is subject to change without notice.

All trademarks mentioned in this guide are the property of their respective owner.

## ADEUNIS RF

283, rue Louis Néel 38920 Crolles France

Phone +33 (0)4 76 92 07 77 Fax +33 (0)4 76 08 97 46

Ref. 08-12-V1-pcy

# **Table of contents**

| About this document          | 2 |
|------------------------------|---|
| Declaration of conformity    | 3 |
| 1- Directly over the network | 4 |
| 2- Data transfer             | 6 |
| Specifications               | 7 |

## About this document

The purpose of this document is to assist the user in configuring the ARF45-Pro so to have it up and running for data transfer.

Assumption: The ARF45-Pro contains the default factory settings.

# Declaration of conformity

Manufacturer's name: Manufacturer's address

#### ADEUNIS R.F.

Parc Technologique PRE ROUX IV 283 rue Louis NEEL 38920 CROLLES - FRANCE

declares that the product if used and installed according to the user guide available on our web site <a href="https://www.adeunis-rf.com">www.adeunis-rf.com</a>

Product Name: Product Number(s): Product options: ARF45 ARF7532A

Complies with the RTTE Directive 99/5/EC:

 EMC:
 conformity to the harmonized standard EN 301 489
 Safety:
 conformity to the standard EN 60950-1/2001
 conformity to the standard EN 300-328
 covering essential radio requirements of the RTTE directive.

Exposure to radio frequency signals: Regarding the 1999/519/EC recommendation, when using the device, keep the product at least 3 cm from your body.

Notes:

 Conformity has been evaluated according to the procedure described in Annex III of the RTTE directive.
 Receiver class (if applicable): 3.

Crolles, November 12th, 2008 VINCENT Hervé / Quality manager

## Download of the user guide

Thank you for having chosen the ADEUNIS RF products. User guides can be uploaded directly on our web site www.adeunis-rf.com Index **Products** 

### Paragraph Modems > WIFI modem

Print version available upon request

- ✓ Tel: +33 4 76 92 07 77
- ✓ Email : arf@adeunis-rf.com

# **1- Directly over the network**

Here are given below the pre-requisites in order to be able to quickly configure the ARF45-Pro:

- There should be a DHCP server on the network (for instance in the Access Point)!

&

- The Access Point's settings must be the same as the ARF45-Pro default settings!

So the Access point should be configured as followed:

- Security settings: no security
- SSID: Lantronix Initial Infra Network

When the above conditions are fulfilled then here is below the scheme of the set up:

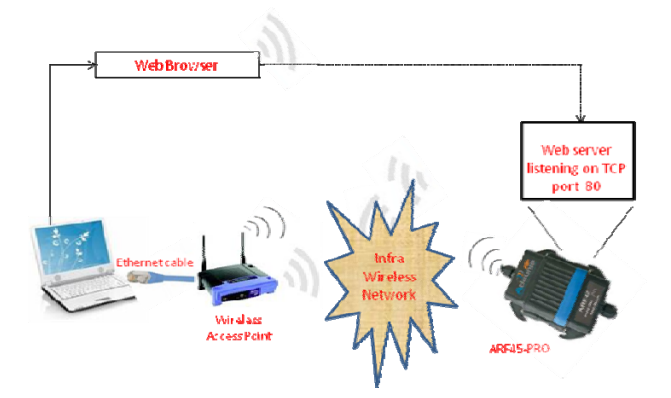

Upon power up, the connection establishment is automatic (LED on bottom of ARF45-Pro becomes ON) and the user can access the embedded web server running on the ARF45-Pro using a web browser (like Firefox or Internet Explorer):

1/ Open a web browser.

2/ Enter the IP address of the ARF45-Pro (The IP address has been assigned by the DHCP server running on the AP. So the address can be retrieved from the AP based on the MAC address of the ARF45-Pro).

3/ Enter Admin and PASS to log into the web server.

|                      | PRO                 |                               |         | Adeunis |  |
|----------------------|---------------------|-------------------------------|---------|---------|--|
| Status 💮             |                     |                               |         |         |  |
| Bridge               |                     |                               |         |         |  |
| CLI                  | Device Status       | 1                             |         |         |  |
| CPM                  | Product Information |                               |         |         |  |
| CPU Power Mgmt       | Product Type:       | Adeunis ARE45-Pro             |         |         |  |
| Diagnostics          | Firmware Version:   | 130.009                       |         | -       |  |
| DNS                  | Build Date:         | Mar 10 2009 (15:42:36)        |         | -       |  |
| Email                | Serial Number:      | 07082347.I6MZAM               |         | -       |  |
| Filesystem           | Uptime:             | 0 days 00:05:17               |         |         |  |
| FTP                  | Permanent Config:   | Saved                         |         | -       |  |
| Host                 | Region:             | United States                 |         | 1       |  |
| нттр                 | Network Settings    |                               |         |         |  |
| IP Address Filter    | Interface:          | wlan0                         |         |         |  |
| Line                 | Link:               | ESTABLISHED                   |         | -1      |  |
| LPD                  | MAC Address:        | 00:20:4a:aa:22:2e             |         | 1       |  |
| Network              | Host:               | <none></none>                 |         |         |  |
| ppp                  | IP Address:         | 192.168.0.11 / 255.255.255.0  |         |         |  |
| Protocol Stack       | Default Gateway:    | <none></none>                 |         | -       |  |
| Query Port           | Domain:             | <none></none>                 |         | -       |  |
| RSS                  | Primary DNS:        | <none></none>                 |         | -       |  |
| SNMP                 | Secondary DNS:      | <none></none>                 |         |         |  |
| SSH                  | Line Settings       |                               |         |         |  |
| SSL                  | Line 1:             | RS232, 9600, None, 8, 1, None |         |         |  |
| Syslog               | Line 2:             | RS232, 9600, None, 8, 1, None |         | -       |  |
| System               | Tunnaling           | Connect                       | Accept  |         |  |
| Terminal             | runnenng            | Mode                          | Mode    |         |  |
| TFTP                 | Tunnel 1:           | Active                        | Waiting |         |  |
| Tunnel               | Tunnel 2:           | Disabled                      | Waiting |         |  |
| WLAN Profiles<br>XML |                     |                               |         |         |  |

The following home page should display:

From here you can proceed with an advanced configuration of the device by accessing the different menu.

# 2- Data transfer

Once the connection is established with a remote wireless Access Point, the user can send and receive data from the ARF45-Pro.

By default the ARF45-Pro behaves like a TCP server listening on a default port (port number 10001).

So the user should initiate the data transfer by opening a TCP socket from a TCP client.

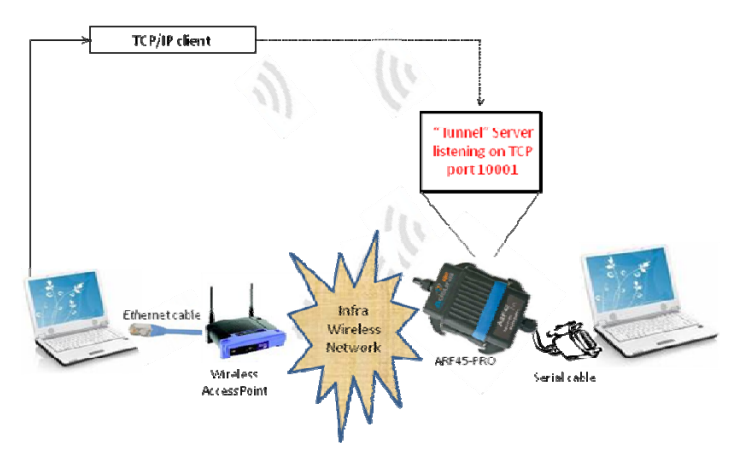

## **Specifications**

RF

Frequency range : Radiated RF power : Sensitivity : Range : Standards compliance : WIFI Network standard : Security :

Radio data rate : Supported LAN Protocols :

Modem interface Serial data rate : Serial ports : Flow control : Set-up and configuration :

Mode : General information Power supply : Transmission consumption Listening consumption Operating temperature : Size : Packaging : 2.412 – 2.484 GHz + 15 dBm - 91 dBm @ 1 Mbps 200 m in open field EN 300-328 – EN301-489

802.11b; 802.11g WEP 64, WEP 128, WPA/WPA2-Personal (PSK), WPA/WPA2-Enterprise (EAP-TLS, EAP-TTLS, PEAP, LEAP) Up to 54 Mbps TCP-IP, DHCP, BOOTP, ICMP, ARP, UDP, SMTP, TFTP, ICMP, SNMP, AutoIP

From 300 bps to 250 Kbps TxD, RxD. RTS, CTS Through menus (by serial link or telnet or web manager) Transparent

8 to 36 Volts (integrated regulator) 740 mW 250 mW -30 to +70 °C 145x100x40 mm IP65 box with integrated antenna

## References

ARF75321 : IP65 box version